## Descargar imágenes satelitales de GLCF

Técnicas Espaciales de Análisis www.caece.edu.ar/tea Autor: Matías Hernán Parimbelli matias.parimbelli@gmail.com Octubre de 2005

## **Global Land Cover Facility, Maryland University – Interface WEB**

Link: <u>http://glcfapp.umiacs.umd.edu:8080/esdi/index.jsp</u>

Este servidor ofrece Imágenes satelitales Landsat MSS, TM y ETM+; ASTER; MODIS; NOAA AVHRR; Modelos de elevación digital (DEM) SRTM, y otros productos elaborados como composiciones multi-temporales de imágenes, NDVI, y otros. La mayoría de las imágenes y productos disponibles están en formato **GeoTiff** por lo que pueden ser importados directamente a muchas aplicaciones SIG gratuitas como DIVA-GIS<sup>1</sup>, o a programas de procesamiento de imágenes satelitales como Multispec©<sup>2</sup> para crear imágenes en color real o falso color, o simplemente a cualquier visualizador de imágenes.

1- Seleccionar el modo de búsqueda mapa (Map Search) o Landsat Path Row.

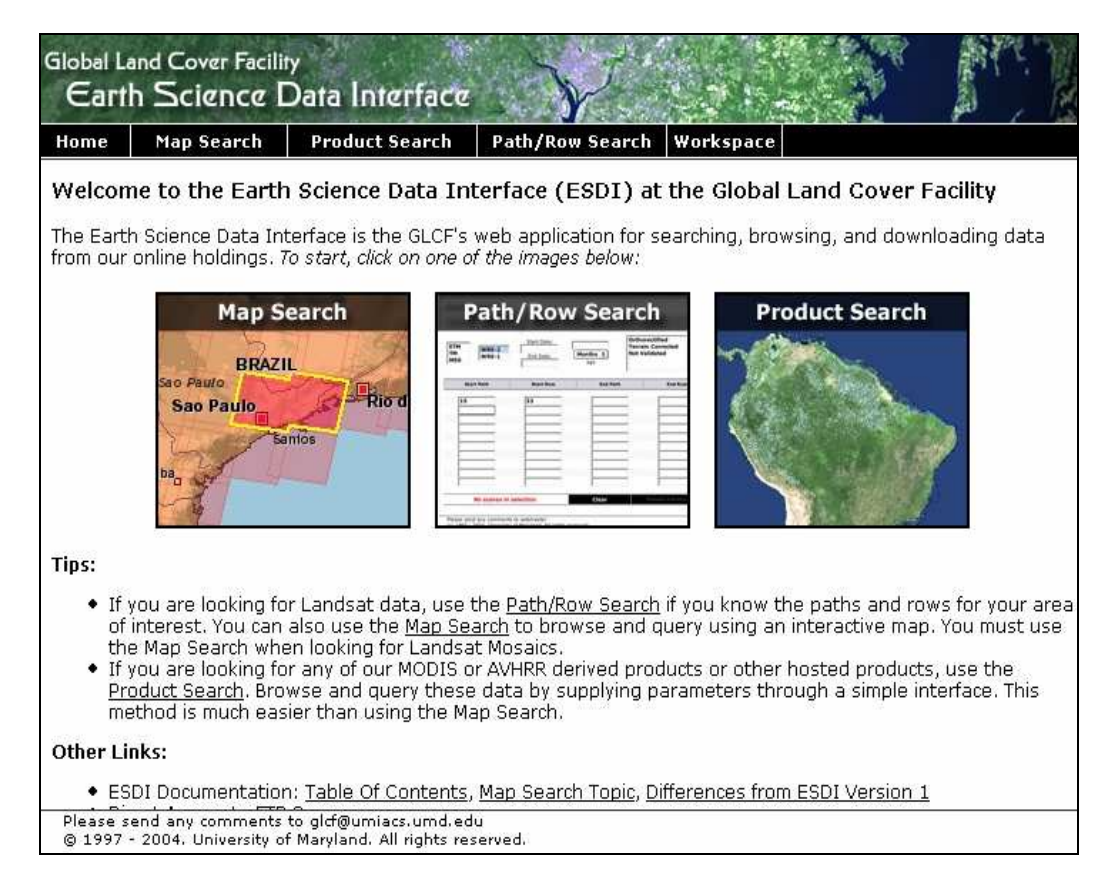

<sup>&</sup>lt;sup>1</sup> www.diva-gis.org

<sup>&</sup>lt;sup>2</sup> http://dynamo.ecn.purdue.edu/~biehl/MultiSpec/

## Modo de búsqueda: Mapa

Primero tildar las casillas del producto que se quiere bajar, en este caso serán imágenes Landsat MSS, TM y ETM+, y luego hacer clic repetidamente sobre el lugar deseado del mapa (dar tiempo a recargar la página entre cada clic!) hasta visualizar bien el área de interés y la ubicación y cobertura de las escenas Landsat disponibles (señaladas como rectángulos rojos).

|                                 | Date/Type Path/Row Lat/Long Place Draw Map Lavers                                    |
|---------------------------------|--------------------------------------------------------------------------------------|
| Landsat Imagery                 |                                                                                      |
| ETM+                            |                                                                                      |
| <u>™</u> <u>™</u>               |                                                                                      |
| MSS                             |                                                                                      |
| Other Imagery                   |                                                                                      |
| ASTER                           |                                                                                      |
| Elevation Data                  | FALKLAND                                                                             |
| SRTM, Degree Tiles              | (TSLAS)                                                                              |
| SRTM, WRS2 Tiles                | (MAEVINAS)                                                                           |
| SRTM, GTOPO30                   | (Arg.)                                                                               |
| SRTM, GTOPO30 Mosaic            |                                                                                      |
|                                 |                                                                                      |
| MODIS Products                  |                                                                                      |
| 32-Day Composites               | GLCF                                                                                 |
| 16-Day Vegetation Index         | No images in selection Preview & Download Update Map                                 |
| Vegetation Continuous<br>Fields | Enter dates as mm/dd/yyyy or yyyy-mm-dd                                              |
| th 000000000 th                 | SCARACINE AND A CONTRACT OF CONTRACT ON CONTRACT OF CONTRACT OF CONTRACT OF CONTRACT |
| AVHRR Products                  | Start Date: End Date:                                                                |

Una vez que se ubicaron las escenas requeridas en el mapa, presionar el icono para seleccionar imágenes  $\boxed{k}$  y hacer clic sobre las escenas de interés (se selecciona una, la página se recarga, se selecciona otra y así...). En caso de error, presionar el icono para deseleccionar  $\boxed{k}$  y luego sobre la zona correspondiente en el mapa.

Al terminar la pantalla debería verse como la ilustración siguiente, las escenas seleccionadas son marcadas con un recuadro amarillo y la cantidad de imágenes disponibles figura al pie del mapa (5 para este ejemplo).

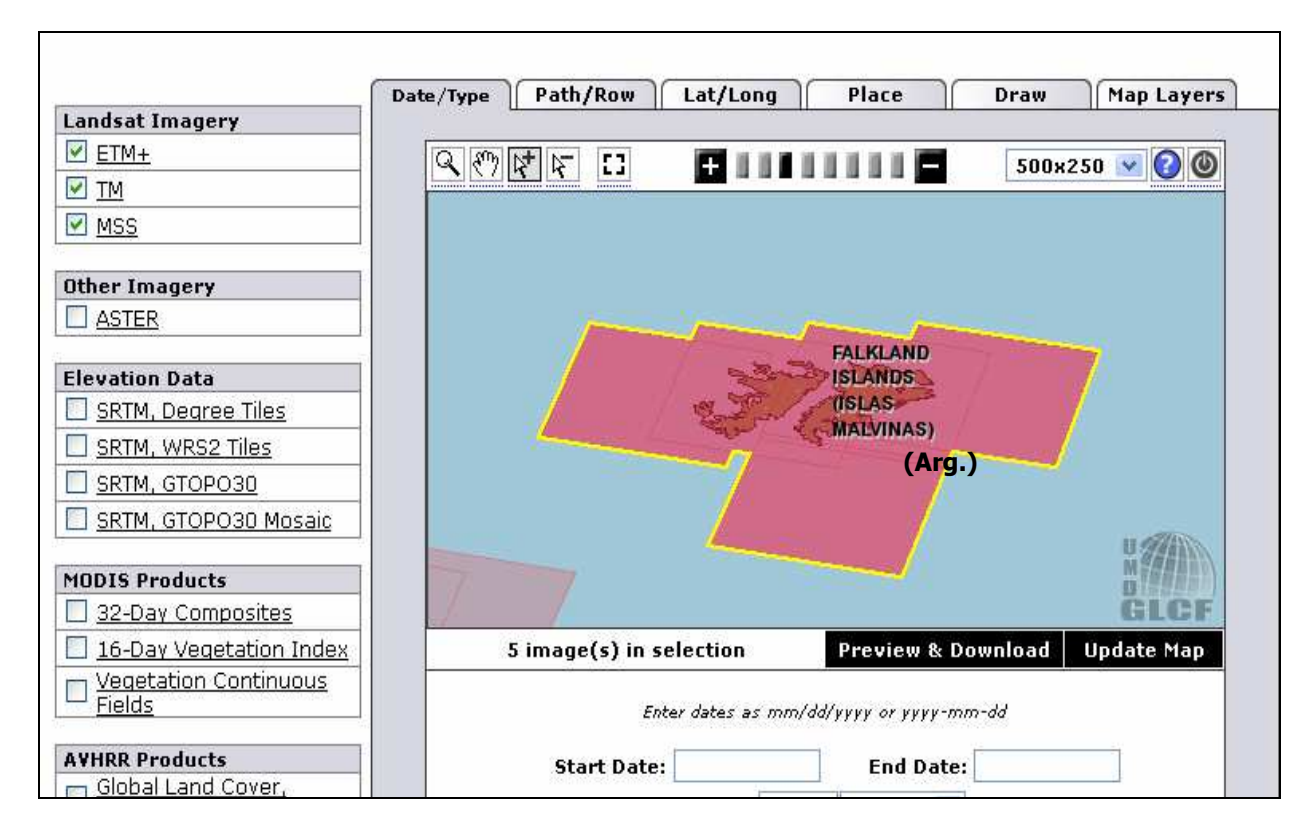

Las imágenes ya han sido seleccionadas. Hacer clic en *Preview and Download* 

|                | ETM+<br>WRS-2, Path 221, Row 096<br>2001-01-09<br>EarthSat<br>Ortho, GeoCover<br>Falkland Islands (Islas Malvinas)<br>Online: 035-445<br>Compressed Size: 187 MB; Actual Size: 603 MB<br>Info Download |          |                    |               |         |                    |                    |         |                                             |
|----------------|----------------------------------------------------------------------------------------------------|----------|--------------------|---------------|---------|--------------------|--------------------|---------|---------------------------------------------|
| Search Results | << First                                                                                                    | < Previo | view and Download. | f 1 Next >    | Last >> | rger browse image: |                    | 🙆 sha   | w/hide columns 💌                            |
| •(5)           |                                                                                                    | Status   | [ WRS: P/R ]       | [ Acq. Date ] | Dataset | Producer           | Attr.              | Туре    | Ealkland Islands                            |
|                | 035-445                                                                                                    | Online   | 2: 221/096         | 2001-01-09    | ETM+    | EarthSat           | GeoCover           | GeoTIFF | (Islas Malvinas)                            |
|                | 035-446                                                                                                    | Online   | 2: 221/097         | 2001-01-09    | ETM+    | EarthSat           | Ortho,<br>GeoCover | GeoTIFF | Falkland Islands<br>(Islas Malvinas)        |
|                | <u>035-473</u>                                                                                                    | Online   | 2: 222/096         | 1999-09-24    | ETM+    | EarthSat           | Ortho,<br>GeoCover | GeoTIFF | Falkland Islands<br>(Islas Malvinas)        |
|                | <u>035-503</u>                                                                                                    | Online   | 2: 223/096         | 2000-09-01    | ETM+    | EarthSat           | Ortho,<br>GeoCover | GeoTIFF | <u>Falkland Islands</u><br>(Islas Malvinas) |
|                |                                                                                                    | 22.22    | 0.000/005          | 0001 00 10    | CTM.    | E authorat         | Ortho,             | CONTIN  | Falkland Islands                            |

Esta ventana presenta listado de imágenes disponibles y una vista previa de cada una de ellas. Simplemente hacer clic sobre el número correspondiente en el campo ID de la tabla para cambiar de escena y sobre la imagen superior izquierda para acceder a la vista previa.

Para descargar una imagen hacer clic sobre el ID correspondiente y luego en el botón **Download** y se abre la página de descarga:

p221r096\_7x20010109.ETM-EarthSat-Orthorectified

| <u>7</u>      |                                           |  |
|---------------|-------------------------------------------|--|
| 1727          |                                           |  |
|               |                                           |  |
|               |                                           |  |
| 4             |                                           |  |
| 2             |                                           |  |
|               |                                           |  |
| 2             |                                           |  |
| 2             |                                           |  |
|               |                                           |  |
| 6 e           |                                           |  |
| 2             |                                           |  |
|               |                                           |  |
| 8             |                                           |  |
| ownload Size  | Actual Size                               |  |
| 2830983 bytes |                                           |  |
| 3686018 bytes | 15069176 bytes                            |  |
| 8792177 bytes | 240733730 bytes                           |  |
| 186381 bytes  |                                           |  |
| 10653 bytes   |                                           |  |
| 167350 bytes  |                                           |  |
| 9857 bytes    |                                           |  |
| 9588318 bytes | 60214282 bytes                            |  |
| 8151617 bytes | 60214282 bytes                            |  |
| 9752009 bytes | 60214282 bytes                            |  |
| 5509913 bytes | 60214282 bytes                            |  |
| 8500255 bytes | 60214282 bytes                            |  |
| 9351328 bytes | 60214282 bytes                            |  |
|               | -2000/07/2007/2007/2017/2017/2017/2017/20 |  |
|               |                                           |  |

Allí se pueden ver las bandas individuales en formato GeoTiff, por ejemplo *p221r096 7t20010109 z21 nn 10.tif.gz* (banda 1), y un archivo de **Metadata (.met)** que se abre con block de notas, donde figuran datos técnicos sobre la adquisición y otros parámetros para calibración radiométrica, cálculo de radiancia, reflectividad, etc.

Las bandas se descomprimen con cualquier descompresor de archivos y pueden crearse luego de forma sencilla imágenes multibanda en falso color o color real con Multispec© (Ver Tutorial "Como crear imágenes multiespectrales con Multispec©" en <u>www.caece.edu.ar/tea/tutoriales</u>)